## YOU LOVE WHAT YOU DO NOW, TAKE CARE OF YOU

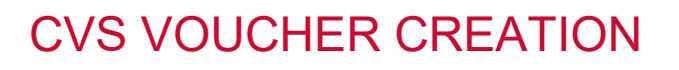

## Self-service CVS flu voucher option for field staff

- 1. Log in to <u>field.bayada.com</u>, and click on the **Workday** icon.
- 2. The first item under Announcements in the top-left corner of your screen is Get Your Flu Shot Voucher! Click "**Flu Voucher Print**" link in blue.

You will see your name up top. Click the gray **Print** button on the bottom left to have the voucher display to **print or download**. Employees may also take a screenshot or photo of the voucher for display at CVS. (This may take a minute to appear. The voucher will also be saved within Profile > My Reports.) Exance

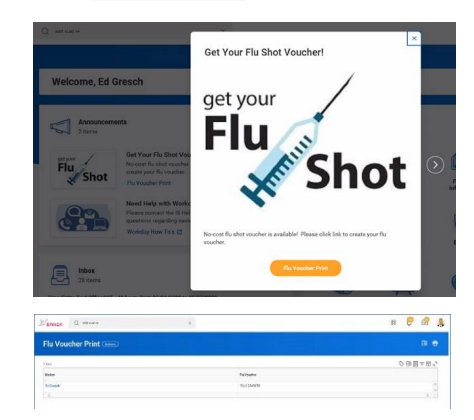

3. The **voucher is then generated** for the employee to redeem at CVS Pharmacy locations, Longs Drugs®, Navarro®, and CVS Pharmacy at Target, but cannot be used at MinuteClinic.

| ♥CVS pharmacy'                                                                                                    |
|----------------------------------------------------------------------------------------------------|
| Flu Shot Voucher 2020/2021<br>Quadrivalent Only                                                                                                    |
| A nealth benefit brought to you by BAYADA HOME HEALTH CARE                                                                                                    |
| This youther entities the bearer in one flu abot at any CVS Pharmacy/6.                                                                                                    |
| Customer                                                                                                    |
| Final-bring bits vanisher to nee we allow that if a minimum to processed without remittance of this sounder. Your copey withe \$0.00                                                                                                    |
| Planaev                                                                                                    |
| 1. Ack austoments primmane and sign the loss of the variables in the designated area                                                                                                    |
| 2. Process the Fulshold as a prevent plan serve of an oxide #20000.                                                                                                    |
| S Index To second at the MODERN THE INVESTIGATION OF THE SECOND AND A SECOND AND AN       |
| <ul> <li>Enter area to preserve and an area of the second second sec</li></ul> |
| 5. Sade waard optionation                                                                                                    |
| 0. After adjust oddet, the so any will be follow:                                                                                                    |
| 7. Provide flushet to the patient following normal procedures.                                                                                                    |
| For any insure processing this vouches, pieces control ways faces or 1.400 d04 7075.                                                                                                    |
| Vousier's good how articles Beough HENDER                                                                                                    |
| Volument and the review over all of VR Personal y locations, Longo, Dougos, Neward R and Cold Personally at Target. Cannot be used at XP and in Late.                                                                                                    |
| PATENTINAVE, Call 1 Ruly                                                                                                    |
| Prome                                                                                                    |
| To be any particular of a the descent of the table to be a second of the second of the second a standard as the party second of the descent of the second of the second of t                                                                                                    |